## How to Review Financial Aid Missing Documents:

- COLLEGE & DESERT Search TO REALP 24 Registration is now open for Fall Semester ses that takes into er COVID-19 restrictions in the coming months. We are adding up to 20% more in-person and hybrid course offerings in th ng Fall Semester. To ensure the safety of our students, faculty and staff, all on-campus classes and activities align with the College's Current Events Academic Calendar APPLY NOW More In-Person Classes Added Schedule Schedule and the several new in-person face course offerings in the semester. These include many of erral Education courses in the anities, Social Sciences, K, Health Sciences, Education, Arts Business and more. ٢A ED Availabl /iew Ope Class List PRESIDENTIAL College of the Desert Announces Finalists in SEARCH 2021 FINALISTS Coronavirus Update Presidential Search Presidential SearCh Three finalists will move forward in the College's recruitment for a new Superintendent/President during community forums being held on Tuesday, July 6, 2021, between 9 a.m. and noon in the Pollock Theatre. DARD OF TRUSTEES AGENDA ٦
- 1. Go to Collgeofthedesert.edu and click MyCOD

2. Scroll to the bottom of the page and click Financial Aid Self Service

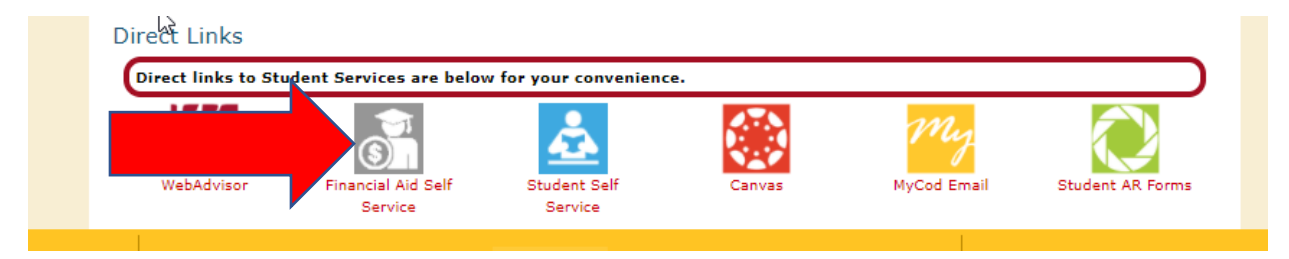

- 3. Enter your MyCod credentials
- 4. Click on Financial Aid and then click Missing Documents

|          | :                          |
|----------|----------------------------|
| <b>^</b> | Home                       |
| <b>m</b> | Financial Information 🔨    |
|          | -∻-<br>Student Finance ✓   |
|          | Financial Aid              |
|          | Financial Aid Home         |
|          | Missing Documents          |
|          | My Awards                  |
|          | Report/View Outside Awards |
|          | Award Letter               |
|          | Federal Shopping Sheet     |

5. Click 2021-2022 Academic Year

| No   | tifications 이     |                                                                                       |      |                                     |
|------|-------------------|---------------------------------------------------------------------------------------|------|-------------------------------------|
| Sele | ct an Award Year: | 2021- 2022 Academic Year                                                              | ~    |                                     |
| ~    | Your most recen   | 2021- 2022 Academic Year<br>2020 - 2021 Academic Year<br>t Satisfactory Academic Prog | ress | (SAP) evaluation has a(n) Satisfact |

5. See if **all** pending documents are listed as complete. If they are, you are all set!

## Sample below of completed file:

| <br>Vour most rece | nt Satisfactory Academic Progress (SAP) evaluation has a(n) Satisfactory status. Please c            |
|--------------------|----------------------------------------------------------------------------------------------------|
| S Review ye        | f <b>er Letter is now ready!</b><br>our Financial Aid Offer Letter<br>our Financial Aid Offer Letter |
| Checklist          |                                                                                                    |
| ✓ Completed        | Submit a Free Application for Federal Student Aid (FAFSA)                                            |
| ✓ Completed        | Complete required documents                                                                          |
| ✓ Completed        | Your application is being reviewed by the Financial Aid Office                                       |
| ✓ Completed        | Review and accept your Financial Aid Award Package                                                   |
| ✓ Available        | Review your Financial Aid Offer Letter                                                               |

## Sample below of incomplete file:

| Your most re                                | cent Satisfactory Academic Progress (SAP) evaluation has aint Satisfactory status. Please contact your Fi                                                                                                    | nancial Aid Counselor if you ne                     |
|---------------------------------------------|----------------------------------------------------------------------------------------------------|-----------------------------------------------------|
| You h                                       | ave missing documents!<br>If to complete your financial aid application some additional documentation is<br>the Financial Ad office can evaluate your information.                                                  | Average<br>This char<br>Universit<br>51,04<br>52,25 |
|                                             |                                                                                                    |                                                     |
| Checklist                                   | Galaxies a linear standardism for Endered (m. door and did (Mar)                                                                                                    |                                                     |
| Action Needed                               | Exhanics From Applications for Endered Enders Middle EA                                                                                                    |                                                     |
| Checklist                                   | Follows a Sine Application for Endered Review Add (EAEEA)<br>Correlate resulted documents<br>Your application is being reviewed by the Pinancial Aid Office                                                         |                                                     |
| Action Needed Completed Completed Completed | Extension a Sine conficction for Endered Enders And (EAEEA)<br>Consolete required documents<br>Your application is being reviewed by the Pinancial Aid Office<br>Beview and accept.your Pinancial Aid Award Package |                                                     |